# Vaaliliiton luonti ja valitsijayhdistyksen liittäminen vaaliliittoon

Vaaliliitto luodaan OAJ:n verkkosivuston Omat tiedot -osiossa. Liiton luomiseen tarvitaan kaksi valitsijayhdistystä, sillä liiton asiamiehen ja vara-asiamiehen tulee olla eri yhdistyksistä. (Roolit yhdistyksissä tulee olla hyväksyttyinä ennen liiton luomista).

### Kirjautuminen Omat tiedot -osioon

a) Mene OAJ:n etusivulle https://www.oaj.fi/ ja klikkaa Kirjaudu-painiketta

| OPETTAJA   OAJ-areen |                                   |    |      |      |      | <b>Y f o i</b> |
|----------------------|-----------------------------------|----|------|------|------|----------------|
| 6                    | AJANKOHTAISTA YHTEYSTIEDOT        | FI | SV   | EN   | Hae  | Q              |
| () OAJ               |                                   |    |      |      |      | Kirjaudu       |
| ETUSIVU OAJ          | JÄSENYYS 🗸 ARJESSA 🗸 POLITIIKASSA | ~  | TYÖE | LÄMÄ | OPAS |                |

 b) Kirjaudu sisään jäsentunnuksillasi tai käytä vahvaa tunnistautumista (esim. mobiilivarmenne tai verkkopankkitunnukset). Kirjauduttuasi klikkaa Omat tiedot painiketta.

| OPETTAJA   OAJ-areena |                                   |       |       | 7           |    |
|-----------------------|-----------------------------------|-------|-------|-------------|----|
|                       | AJANKOHTAISTA YHTEYSTIEDOT        | FI SV | EN    | Hae         | Q  |
| () OAJ                |                                   |       |       | Omat tiedot | () |
| ETUSIVU OAJ 🗸         | JÄSENYYS 🗸 ARJESSA 🗸 POLITIIKASSA | 🗸 ТҮС | ELÄMÄ | OPAS        |    |

#### Vaalisovelluksen avaaminen

a) Avaa vasemmalta valikosta **Vaalit**, ja klikkaa sitten kohtaa OAJ:n valtuustovaalit 2022

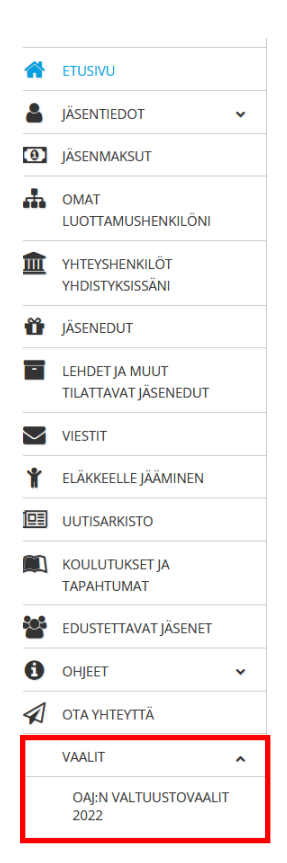

# Vaaliliiton luominen

Tapa 1: Vaaliliiton luonti samalla, kun luodaan valitsijayhdistys

a) Valitse **Luo valitsijayhdistys**. Tähän tarvitset ehdokkaan ja kannattajien jäsennumerot, tietoturvasyistä nimiä ei käytetä vielä tässä vaiheessa.

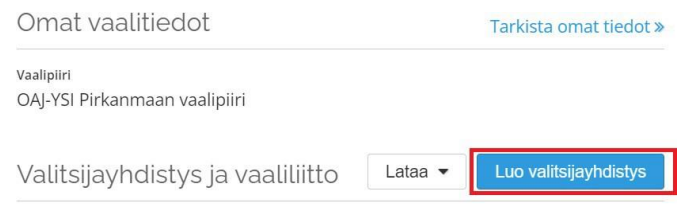

#### Et kuulu valitsijayhdistykseen tai vaaliliittoon

## b) Rastita kohta Luo vaaliliitto.

Lisää uusi valitsijayhdistys ja vaaliliitto

| Valitsijayhdistyksen nimi *        |                       |
|------------------------------------|-----------------------|
| Aineenopettajien Valitsijayhdistys |                       |
| Valitsijayhdistyksen slogan        |                       |
| Koulutus kunniaan                  |                       |
|                                    | 17/50                 |
| Asiamies *                         |                       |
| Sari Suvilehto-Asiamies            |                       |
| Ehdokas *                          |                       |
| 1000948                            |                       |
| Kannattaja *                       |                       |
| 1000950                            |                       |
| Kannattaja *                       |                       |
| 1000951                            |                       |
|                                    | Lisää uusi kannattaja |
|                                    |                       |
|                                    |                       |
|                                    |                       |
| Luo vaaliliitto                    |                       |
|                                    | Peruuta Tallenna      |

c) Klikkaa Tallenna-painiketta, jolloin pääset syöttämään vaaliliiton tietoja

 d) Kirjoita vaaliliiton nimi ja slogan sekä lisää vaaliliiton vara-asiamiehen jäsennumero. (oltava eri valitsijayhdistyksestä kuin vaaliliiton luoja)
Ota talteen vaaliliiton tunnus, jotta voit antaa sen mahdollisesti muiden vaaliliittoon liittyvien valitsijayhdistysten asiamiehille. Muista tallentaa lopuksi.

| Liitä vaaliliittoon             |                  |
|---------------------------------|------------------|
| Luo vaaliliitto                 |                  |
| Vaaliliiton tunnus *            |                  |
| 68117                           |                  |
| Vaaliliiton nimi *              |                  |
| Varhaiskasvattajien vaaliliitto |                  |
| Vaaliliiton slogan              |                  |
| Varhaiskasvatus kunniaan        |                  |
|                                 | 24/50            |
| Asiamies *                      |                  |
| Pirkko-Liisa Pieski-Asiamies    |                  |
| Vara-asiamies *                 |                  |
| 1001935                         |                  |
|                                 | Peruuta Tallenna |
|                                 |                  |

e) Kun ehdokas, kannattajat ja vaaliliiton vara-asiamies ovat vahvistaneet oman osuutensa, valitsijayhdistys ja vaaliliitto on mahdollista lähettää vaalisihteerin hyväksyttäväksi.

HUOM! mitään ei kuitenkaan tule lähettää hyväksyttäväksi ennen kuin kaikki tiedot ovat oikein ja vaaliliittoon liittyvät asiat hoidettu. Hyväksyttäväksi lähettämisen jälkeen tietoja voidaan vain tarkistaa, niitä ei pääse mikään taho enää muokkaamaan nimeä ja slogania lukuun ottamatta.

| DAJ:n valtuustovaali 2022                                                                                                    |
|----------------------------------------------------------------------------------------------------|
| aalin kuvausteksti                                                                                                    |
| ähetä hakemus hyväksyttäväksi                                                                                                    |
| oit lähettää hakemuksen vaalipiirin sihteerin hyväksyttäväksi, kun ehdokas ja vähintään kaksi kannattajaa ovat<br>llerkirjoittaneet roollinsa. Jos lisäät valitsijayhdistyksen vaaliliittoon, tarvitaan vara-asiamiehen allekirjoitus ennen<br>akemuksen lähettämistä. |
| /alitsijayhdistyksen tiedot Poista                                                                                                    |
| alisijayhdisyksen nimi<br>arhaiskasvatuksen valitsijayhdistys                                                                                                    |
| alitsijoyhdistyksen slogan<br>asvatus kunniaan                                                                                                    |
| stamies<br>Irrkko-Llisa Pieski-Aslamies                                                                                                    |
| ndokas Aleksigotettu                                                                                                    |
| annataja<br>atu Sinkkonen-Kannattaja Allekirjonettu                                                                                                    |
| annattaja<br>/imma Wahlbeck-Kannattaja                                                                                                    |
| /aaliliiton tiedot Poista Poista                                                                                                    |
| sailiitto<br>8117 Varhaiskasvattaijen vaaliliitto                                                                                                    |
| asiliition slogan<br>arhaiskasyatus kunniaan                                                                                                    |
| siamies<br>irrko-Liisa Pieski-Asiamies                                                                                                    |
| ara-adamies Alekinjoitetu<br>Aariitta Miettinen-Aslamies Alekinjoitetu                                                                                                    |
| /aaliliittoon liitetyt valitsijayhdistykset                                                                                                    |
| alitsjøyddistys<br>arhälskasvatuksen valitsijayhdistys                                                                                                    |

Tapa 2: Luo vaaliliitto myöhemmin (tämä tapa on käytettävissä, kun yhdistykset on tallennettu järjestelmään, mutta ei lähetetty hyväksyttäväksi).

a) Avaa valitsijayhdistyksen tiedot

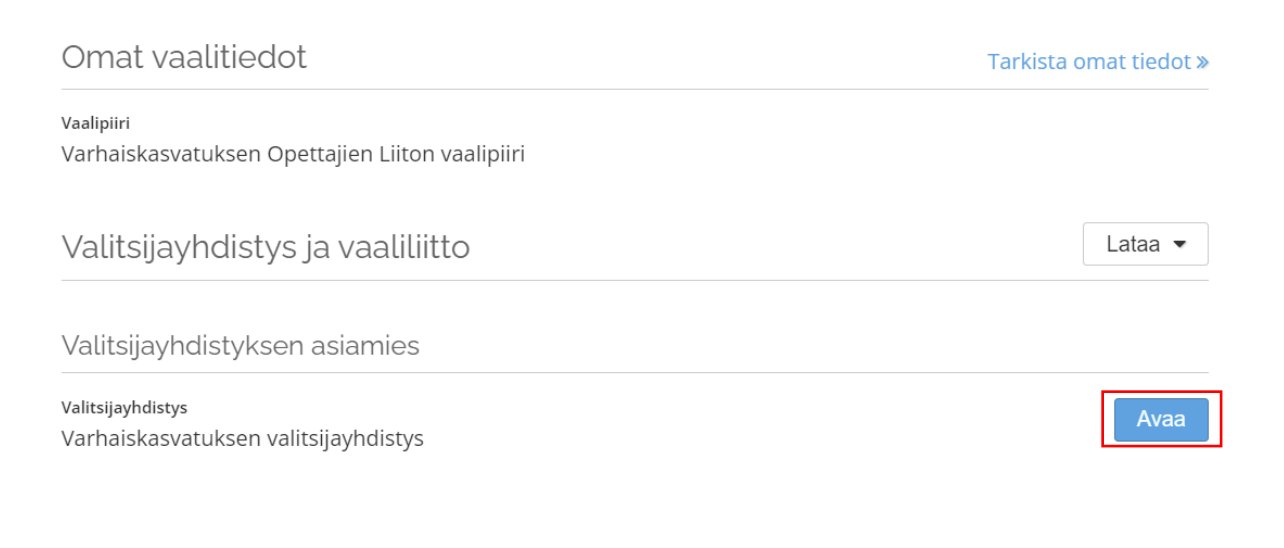

b) Klikkaa valitsijayhdistyksen tiedoissa Muokkaa-painiketta

| Valitsijayhdistyksen tiedot | Muokkaa | Poista |
|-----------------------------|---------|--------|
|                             |         |        |

c) Kirjoita vaaliliiton nimi ja slogan sekä lisää vaaliliiton vara-asiamiehen jäsennumero.
Ota talteen vaaliliiton tunnus, jotta voit antaa sen muiden mahdollisesti vaaliliittoon liittyvien valitsijayhdistysten asiamiehille. Muista tallentaa lopuksi.

| Liitä vaaliliittoon             |                  |
|---------------------------------|------------------|
| 69117                           |                  |
| 00117                           |                  |
| Vaaliliiton nimi *              |                  |
| Varhaiskasvattajien vaaliliitto |                  |
| Vaaliliiton slogan              |                  |
| Varhaiskasvatus kunniaan        |                  |
|                                 | 24/50            |
| Asiamies *                      |                  |
| Pirkko-Liisa Pieski-Asiamies    |                  |
| Vara-asiamies *                 |                  |
| 1001935                         |                  |
|                                 | Peruuta Tallenna |
|                                 |                  |

d) Kun ehdokas, kannattajat ja vaaliliiton vara-asiamies ovat vahvistaneet oman osuutensa, valitsijayhdistys ja vaaliliitto on mahdollista lähettää vaalisihteerin hyväksyttäväksi.

HUOM! mitään ei tule lähettää hyväksyttäväksi ennen kuin kaikki tiedot ovat kohdallaan ja vaaliliittoon liittyvät asiat hoidettu. Hyväksyttäväksi lähettämisen jälkeen tietoja voidaan vain tarkistaa, niitä ei pääse mikään taho enää muokkaamaan nimeä ja slogania lukuun ottamatta.

| OAJ:n valtuustovaali 2022                                                                                                    |                                 |               |
|----------------------------------------------------------------------------------------------------|---------------------------------|---------------|
| Vaalin kuvausteksti                                                                                                    |                                 |               |
| Lähetä hakemus hyväksyttäväksi                                                                                                    | Lähetä hyväks                   | yttäväksi     |
| voit lähettää hakemuksen vaalipiirin sihteerin hyväksyttäväksi, kun ehdokas ja vähintään kaksi kan<br>allerkirjoittaneet roolinsa. Jos lisäät valitsijayhdistyksen vaaliliittoon, tarvitaan vara-asiamiehen allek<br>hakemuksen lähettämistä. | nattajaa ovat<br>irjoitus ennen |               |
| Valitsijayhdistyksen tiedot                                                                                                    | Muokkaa                         | Poista        |
| /alitsijayhdistyksen nimi<br>Varhaiskasvatuksen valitsijayhdistys                                                                                                    |                                 |               |
| Valitsijayhdistyksen slogan<br>Kasvatus kunniaan                                                                                                    |                                 |               |
| Asiamies<br>Pirkko-Liisa Pieski-Asiamies                                                                                                    |                                 |               |
| thókas<br>Ulla Usenius-Ehdokas                                                                                                    |                                 | lekirjoitettu |
| Kannattaja<br>Satu Sinkkonen-Kannattaja                                                                                                    | A                               | lekirjoitettu |
| rannattaja<br>Wimma Wahlbeck-Kannattaja                                                                                                    | (A                              | lekirjoitettu |
| Vaaliliiton tiedot                                                                                                    | Muokkaa                         | Poista        |
| Vaaliliitto<br>S8117 Varhaiskasvattajien vaaliliitto                                                                                                    |                                 |               |
| Aadiiliiton slogan<br>Varhaiskasvatus kunniaan                                                                                                    |                                 |               |
| Asiamies<br>Pirkko-Liisa Pieski-Asiamies                                                                                                    |                                 |               |
| Vara-asiamies<br>Mariitta Miettinen-Asiamies                                                                                                    | A                               | lekirjoitettu |
| Vaaliliittoon liitetyt valitsijayhdistykset                                                                                                    |                                 |               |
| Valitsijayhdistys                                                                                                    |                                 |               |

Tapa 3: Liitä olemassa olevaan vaaliliittoon (tämä tapa on mahdollinen, kun yhdistyksesi on tallennettu järjestelmään, mutta sitä ei ole vielä lähetetty hyväksyttäväksi).

HUOM! Tähän tarvitset vaaliliiton tunnuksen, jonka saat vaaliliiton asiamieheltä.

Varhaiskasvatuksen valitsijayhdistys

| Avaa valitsijayhdistyksen tiedot                              |                        |
|---------------------------------------------------------------|------------------------|
| Omat vaalitiedot                                              | Tarkista omat tiedot » |
| Vaalipiiri<br>Varhaiskasvatuksen Opettajien Liiton vaalipiiri |                        |
| Valitsijayhdistys ja vaaliliitto                              | Lataa 💌                |
| Valitsijayhdistyksen asiamies                                 |                        |
| Valitsiiavhdistvs                                             |                        |

## b) Klikkaa valitsijayhdistyksen tiedoissa Muokkaa-painiketta

Valitsijayhdistyksen tiedot

| IVIUOKKAA FOISIA | Muokkaa | Poista |
|------------------|---------|--------|
|------------------|---------|--------|

# c) Rastita kohta Liitä vaaliliittoon ja kirjoita vaaliliiton tunnus. Tallenna lopuksi.

| 17/50                 |
|-----------------------|
|                       |
|                       |
|                       |
|                       |
|                       |
|                       |
|                       |
|                       |
| Lisää uusi kannattaja |
|                       |
|                       |
|                       |
|                       |
|                       |
|                       |
| Peruuta               |
|                       |

# Valitsijayhdistyksesi on nyt liitetty vaaliliittoon! Muista lähettää myös valitsijayhdistys vielä hyväksyttäväksi.